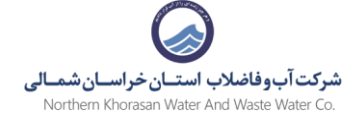

## راهنمای مراحل اجرای خدمت " واگذاری انشعاب آب "

۱- وارد سامانه مشترکین شوید و خدمت واگذاری انشعاب آب را انتخاب نمایید.

| درفواست های من الشراک | قوانین و مقررات ♥ سایر ♥ مدیریت ♥ | دمات واگذاری انشعاب ∡ خدمات پس از واگذاری انشعاب ▼             | خانه جستجو <del>و</del> خ         |
|-----------------------|-----------------------------------|----------------------------------------------------------------|-----------------------------------|
|                       |                                   | <ul> <li>واکذری انشماب آب</li> <li>واکذری انشماب قب</li> </ul> | وری آب و فاضلاب<br><b>خدمات غ</b> |
|                       |                                   | نى:                                                            | محدوده خدمان                      |
| werter with the       |                                   | ىتان خراسان شمالى                                              | کلیه شهرستانهای اس                |
|                       |                                   |                                                                | جستجوى اشتراك                     |
|                       |                                   | شناسه قيض                                                      | جستجو براساس                      |
|                       | Q                                 | 🔻 شناسه قبض را وارد کنید                                       | شناسه قبض                         |
|                       |                                   |                                                                |                                   |
|                       |                                   |                                                                |                                   |
|                       | اشتراکهای من                      |                                                                |                                   |
|                       |                                   |                                                                |                                   |

۲- فرم مربوطه را با موارد خواسته شده پر نمایید .

| والعدارى المسعاب اب |
|---------------------|
|---------------------|

|   |                     | يتقاضى: لطفا وارد سايت شويد.                       |
|---|---------------------|----------------------------------------------------|
|   | شهر یا بخش روستایی: | شتراک قدیمی آب در ملک:                             |
|   | بجنورد              | ندارد                                              |
|   | شناسه قبض همسایه    | رس ملک:                                            |
|   | 1024216010          | خيابان گلستان                                      |
|   |                     | وضيحات (اختباری)                                   |
|   |                     | تست درخواست                                        |
|   |                     |                                                    |
| 8 |                     |                                                    |
|   |                     | دد امنیتی                                          |
|   |                     | S 21274 YIYVF                                      |
|   |                     | 🔹 شرایط و نکات درج شده را مطالعه کرده و قبول دارم. |
|   |                     | ئېت درخواست                                        |

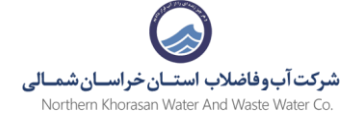

۳- برای انجام خدمت باید در سایت ثبت نام نمایید موارد خواسته شده فرم را به طور صحیح تکمیل نمایید.

| نام خانوادگی خود را وارد کنید<br>نام و نام خانوادگی ضروری است.<br>در ما |                          |       |
|-------------------------------------------------------------------------|--------------------------|-------|
| ا به در مردر سید<br>نام و نام خانوادگی ضروری است.<br>در ما              | (!) تلفن همراه حود را وا |       |
| الم و نام حضودی طروری منت.<br>۲۰۰۸ *                                    |                          |       |
| يد مني                                                                  | تاريخ تولد *             |       |
|                                                                         | به عنوان مثال ۱۰/۱۰/     |       |
| ست الكترونيك (اختياري)                                                  | رمز عبور *               |       |
| ایمیل خود را وارد کنید                                                  | رمز عبور خود را وارد ک   |       |
| ایید رمز عبور *                                                         | عدد امنیتی *             |       |
| تکرار کلمه عبور خود را وارد کنید                                        | 🗞 عدد امنیتی             | 34460 |

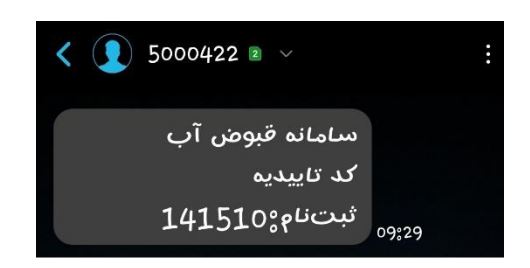

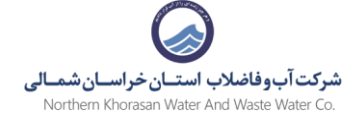

## ۴- پس از ثبت نام کد تاییدیه اس ام اس میشود آن را در کادربازشده وارد نمایید.

| یت انجام شد. لطفا کد تاییدیه که برای<br>در کادر زیر وارد نمایید | عملیات ثبت نام با موفق<br>شما ارسال شده است را                  |                                                                  |
|-----------------------------------------------------------------|-----------------------------------------------------------------|------------------------------------------------------------------|
| I 18267                                                         | تایید ثبت نام<br>کد تاییدیه<br>قبول<br>عدد امنیتی<br>عدد امنیتی | رج شده را مطالعه کرده و<br>بج شده با مطالعه کرده و<br>بازنشانی ف |
| جدد (۱:۵۴) بازگشت                                               | ارسال م<br>چ درباره ما                                          | ىللاب<br><sup>ات غ</sup> ىرحضورى<br>ل <b>اتى:</b>                |

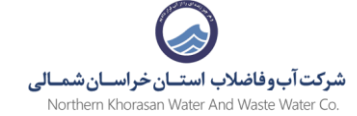

#### ۵- قوانین و ضوابط و شرایط را به صورت کامل مطالعه نمایید و تایید نمایید.

# i

### ضوابط و شرایط برقراری انشعاب آب و فاضلاب

#### <u>دانلود آئین نامه عملیاتی و شرایط عمومی تعرفهها</u>

براساس آئین نامه عملیاتی و شرایط عمومی تعرفه های آب وفاضلاب، مالک (صاحب امتیاز) و یا نماینده قانونی وی که دارای صاحب امضاء مجاز و تعهد آور بعنوان متقاضی پذیرفته شده و با علم و اطلاع و تبعیت کامل از مفاد و مندرجات آیین نامه عملیاتی شرکت که جزءلاینفک ضوابط برقراری انشعاب می باشد. و تقبل کلیه تغییراتی که در آینده در آن ایجاد گردد مستلزم و متعهد به رعایت آن و تمامی شروط و مندرجات متن گردیده و در صورت عدم رعایت آن جزاً و یا کلاً و یا هر گونه تخلفی ولو سهواً، شرکت بدون انجام تشریفات قانونی، مجاز به قطع انشعاب آب و وصول حقوق ، مطالبات و هر گونه خسارتی به تشخیص خود از طریق مقتضی خواهد بود.

#### ماده ۱) موضوع درخواست

موضوع درخواست عبارتند از : واگذاری انشعاب آب / فاضلاب بر اساس درخواست و شرایط اعلامی شرکت آب و فاضلاب میباشد. تبصره ۱ ) مسئولیت شرعی و قانونی عدول از اسناد ارائه شده به شرکت مستقیماً متوجه مالک یا متقاضی میباشد و شرکت هیچگونه تعهد و مسئولیتی نداشته و نخواهد داشت.

#### ماده ۲) هزینه های برقراری انشعاب آب و فاضلاب

۲-۱) هزینه های برقراری انشعاب براساس تعداد واحد ها و انشعابات و پس از بازدید و بررسی کارشناسان شرکت برآورد و صورتحساب هزینه های برقراری انشعاب ارسال خواهد شد .

#### تبصره ۲)

حق انشعاب و هزینه های مربوط از مالک یا متقاضی دریافت می شود ولی انشعاب بنام مالک ملک خواهد بود.

#### تبصره ۳)

ظرفیت فراردادی می باشد و همچنین مسئول فراهم نمودن امکان جریان مداوم تخلیه فاضلاب مشترکین به شبکه جمع اوری فاضلاب شهری خواهد بود. (ماده ۱-۳۵-۴ و ۲-۳۵-۴ آئیننامه)

۶.۲) شرکت مکلف است نسبت به ضد عفونی نمودن مداوم آب شرب اقدام و کیفیت آنرا از نظر باکتریولوژی، شیمیایی و فیزیکی طبق استانداردهای وزارت نیرو تامین نماید. (ماده ۳۶-۴ آئیننامه)

۶.۳) شرکت ملزم است تاسیسات آب و فاضلاب را به نحو صحیح و مطابق استانداردهای معمول نگهداری و اداره نموده و در صورتیکه تاسیسات نیاز به مرمت داشته باشد اقدام فوری برای ترمیم خرابی بعمل آورد. (<mark>ماده ۲۰۳۷ آئین نامه</mark>)

۶.۲) تعویض یا اصلاح وسایل و لوازم فرسوده انشعاب آب و فاضلاب توسط شرکت انجام خواهد گردید مگر آنکه به تشخیص شرکت مشترک یا استفاده کننده در ایجاد موارد مذکور دخالت داشته باشد که در اینصورت می باید هزینه مربوطه را (براساس قیمت تمام شده ) پرداخت نماید. (ماده ۳۸–۴ آئینانامه)

#### ماده ۷) انصراف از درخواست انشعاب

۷.۱) در صورتیکه متقاضی انشعاب قبل از برقراری آن به عللی درخواست فسخ قرارداد را بنماید شرکت موظف است پس از کسر هزینه های لوازم مصرفی و خدمات انجام شده برای متقاضی که صورت هزینه های آن را به متقاضی ارائه می نماید مابقی مبالغ پرداختی متقاضی را مسترد نماید. (ماده ۲۴-۴۴ آئین:امه)

۷.۲) آن بخش از هزینه های ایجاد شده که به لحاظ درخواست متقاضی به شرکت تحمیل شده ولو آنکه انشعابات جدید بر روی شبکه ایجاد شده ، برقرار نشود جزء هزینه هایی است که باید توسط متقاضی تامین شود. (ماده ۱-۴۰۳۴ آئیننامه)

#### ماده ۸) تنظیم و مبادله قرارداد

5

این متن شامل ۸ ماده و ۴ تبصره به منزله قرارداد واگذاری انشعاب بوده و در صورت درخواست متقاضی از طرق مختلف (سایت شرکت، دفاتر پیشخوان، مراجعه حضوری و سایر روشهای درخواست) و پس از بررسی کارشناسان، شرکت تایید شرکت برای طرفین لازم الاتباع است.

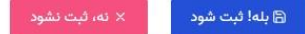

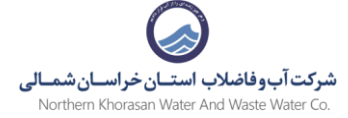

۶- پس از تایید قوانین و نمایش پیغام ثبت موفق موارد خواسته شده مربوط به ارائه خدمت افزودن مالک و بارگذاری مدارک خواسته شده را وارد نمایید.

|       |                                        | حيابان مسان                                  |
|-------|----------------------------------------|----------------------------------------------|
|       |                                        | توضيحات (اختيارى)                            |
|       |                                        | تست درخواست                                  |
|       |                                        |                                              |
|       |                                        |                                              |
| X     |                                        |                                              |
|       |                                        | ۵۲۷۲۲                                        |
|       |                                        |                                              |
|       | äòna uudula a                          | 🗹 شرایط و نکات درج شده را مطالعه کرده و قبوا |
|       | عمليات موقق                            | ثبت درخواست                                  |
|       | درخواست با شماره ۱۰۲۲۷۹۹۶۷۱۴ ایجاد شد. |                                              |
|       | ок                                     |                                              |
|       |                                        |                                              |
| 8 8 X |                                        | 🕥 آب و فاضلاب                                |
|       |                                        | 💜 سامانه خدمات غیرحضوری                      |
|       | اص درباره ما                           | محدوده خدماتی:                               |

- اطلاعات مربوط به مالکین ملک را در این قسمت بصورت کامل وارد کنید
- برای بارگذاری مدارک شخصی هر مالک گزینه مشاهده را کلیک نمایید

| ں موجود نیست | اطلاعاتی برای نمایش |
|--------------|---------------------|
| برگەي نخست   | یش ه تا ه از ه ردیف |
|              |                     |

|               | De           | سند مالکیت، قولنامه معتبر یا پروانه ساختمانی<br>مجوز حفاری از دستگاههای مرتبط |
|---------------|--------------|-------------------------------------------------------------------------------|
| بارگذاری فایل |              | نمایش 💿 🗸 ردیف                                                                |
| عمليات        | ▲ عنوان فايل | فرمت فايل                                                                     |

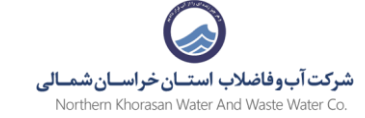

## ۲- فیلد های فرم مربوط به افزودن مالک را تکمیل نمایید.

|               |                           | مشاهده را کلیک نمایید   | ارک شخصی هر مالک گزینه | ۰ برای بارگذاری مدا                                         |
|---------------|---------------------------|-------------------------|------------------------|-------------------------------------------------------------|
| افزودن مالک   |                           |                         | افزودن مالک            | نمایش اه                                                    |
| \$ عمليات     | کد ملی                    |                         | نوع شخص                | کد ملی                                                      |
|               |                           |                         | شخص حقیقی              |                                                             |
| متر معالي     | نام و نام خانوادکی<br>تست |                         | تاريخ تولد             |                                                             |
|               | ر<br>تلفن ثابت            |                         | تلفن همراه             | نمایش • تا • از •                                           |
|               |                           | تلفن همراه (********هه) |                        |                                                             |
|               |                           | (                       | ایمیل                  | فایلهای درخواسد<br>مدارک موردنیاز برای ا                    |
|               | 5 <u>8 24</u> AVV44       |                         |                        | <ul> <li>سند مالکیت، قو</li> <li>محوز جفاری از د</li> </ul> |
| بارگذاری فابل | انصراف کردن               |                         |                        | نمایش ۱۰                                                    |
| عمليات        | عنوان فايل                | *                       |                        | فرمت فايل                                                   |

## ۸- مدارک خواسته شده را بارگذاری نمایید.

|                                                        |                                                                                          |                                                                          | فایل های درخواست                                                                                                   |
|--------------------------------------------------------|------------------------------------------------------------------------------------------|--------------------------------------------------------------------------|----------------------------------------------------------------------------------------------------|
|                                                        | ×                                                                                        | فايل                                                                     | مدارک موردنیاز برای انجام این خدمت:<br>بارگذاری                                                                    |
|                                                        |                                                                                          | يل:                                                                      | <ul> <li>سند مالکیت، فولنامه معتبر یا پروانه ساخ</li> <li>مجوز حفاری از دستگاههای مرتبط</li> <li>نوع فا</li> </ul> |
|                                                        |                                                                                          | برای انتخاب فایل کلیک کنید،<br>یا فایل را با موس به این قسمت منتقل کنید. | نمایش 💿 🔻 ردیف                                                                                                    |
|                                                        | <u>\.</u>                                                                                | نید <b>یک</b> فایل آپلود کنید.                                           | مرمت قایل<br>فرمت قایل                                                                                             |
|                                                        | Ø                                                                                        | يىتى 93645                                                               | عدد ام                                                                                                    |
| بارگذاری فایل ×                                        | رهای درخواست<br>که موردنباز برای انجام این خدمت:<br>سند مالکت، فاتلنه معتبر با بروانه سا | انصراف بارگذاری                                                          | نمایش ه تا ه از ه ردیف                                                                                             |
| adda                                                   | مجور حفاری از دستگاههای مرتبط<br>مایش (۱۰ 🗨 رویف                                         | کارشناسان شرکت 🕁                                                         | حذف درخواست 🍙 ارجاع درخواست به                                                                                     |
| آپلود فایل موفقیت آمیز بود<br>تعداد افایل بارگذاری شد. | فرمت فایل                                                                                |                                                                          |                                                                                                    |
|                                                        | مايش + 10 + از + رديف                                                                    |                                                                          |                                                                                                    |
| واست به کارشناسان شرکت رخ                              | بلقد درفواست ۲۵ الرجاع درخ                                                               |                                                                          |                                                                                                    |

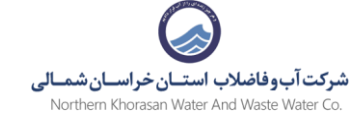

## ۹- پس از تکمیل هر دو فرم و مدارک خواسته شده برروی دکمه ارجاع درخواست به کارشناسان شرکت کلیک نمایید.

- سند مالکیت، قولنامه معتبر یا پروانه ساختمانی
  - مجوز حفاری از دستگاههای مرتبط

| بارگذاری فایل       |                        | نمایش 💿 🔻 ردیف              |
|---------------------|------------------------|-----------------------------|
| عمليات              | ▲ عنوان فایل           | فرمت فایل                   |
| 1                   | قولنامه                | 2                           |
| خست 🔇 ا 🔪 برگهی آخر | برگەي ن                | ر<br>نمایش ۱ تا ۱ از ۱ ردیف |
|                     | ست به کارشناسان شرکت 🕁 | حذف درخواست 🝵 ارجاع درخواس  |
| Si si si            |                        | آب و فاضلاب                 |

|               |                                                                                            | <ul> <li>مجوز حفاری از دستگاههای مرتبط</li> </ul> |
|---------------|--------------------------------------------------------------------------------------------|---------------------------------------------------|
| بارگذاری فایز |                                                                                            | نمایش 💿 🔻 ردیف                                    |
| عمليات        | 🔺 عنوان فایل                                                                               | فرمت فايل                                         |
| Ē ⊚           | (!)                                                                                        | 2                                                 |
| < 1 >         | آیا مطمئن هستید؟                                                                           | نمایش ۱ تا ۱ از ۱ ردیف                            |
|               | شما در حال ارجاع درخواست به کارشناسان شرکت می باشید!<br>۲۰ بله! ارجاع شود × نه، ارجاع نشود | حذف درخواست 🗊 ارجاع در.                           |
|               |                                                                                            |                                                   |
| 19 (A)<br>(A) |                                                                                            | آب و فاضلاب                                       |

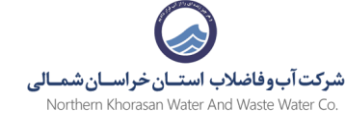

۱۰- پس از ارجاع درخواست به کارشناسان مربوطه از طریق همین سامانه و از طریق پیامک و لینک ارسالی میتوانید درخواست خودرا پیگیری نمایید.

|                                                   | درخواستهای من                                              |
|---------------------------------------------------|------------------------------------------------------------|
|                                                   | لیست درخواستهای ثبت شده                                    |
|                                                   | جستجوی درخواست ها                                          |
|                                                   | جستجو در کل ستون ها                                        |
|                                                   |                                                            |
| جستجو:                                            | نمایش 💿 🔍 ردیف                                             |
| ې وضعیت په توضیحات په عملیات                      | شماره 🔺 عنوان 👘 مرحله                                      |
| در دست اقدام در حال بررسی توسط کارشناسان<br>سگیری | ۱۰۲۲۷۹۹۶۷۱۴ واگذاری انشعاب/تصحیح قرارداد بررسی مسئول پذیرش |
| برگەي نخست 🔷 🚺 برگەي آخر                          | نمایش ۱ تا ۱ از ۱ ردیف                                     |

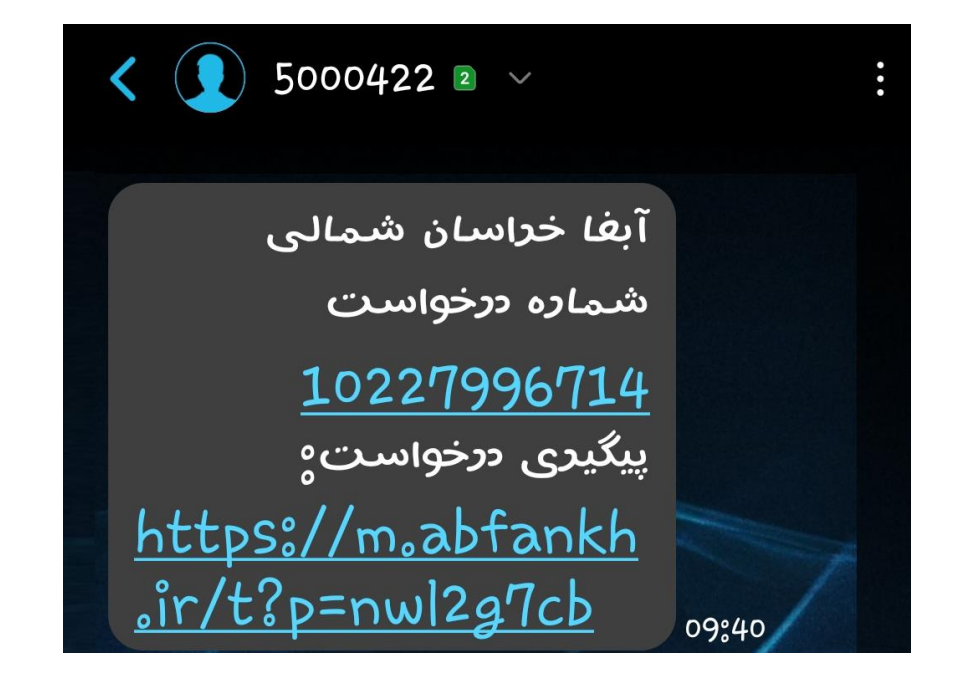

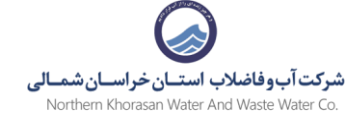

۱۱- در صورتی که مدارک و اطلاعات وارد شده ناقص باشد کارشناسان مربوطه درخواست را به شما ارجاع می دهند تا مدارک را تکمیل نمایید.

این مورد از طریق پیامک به شما اطلاع رسانی خواهد شد.

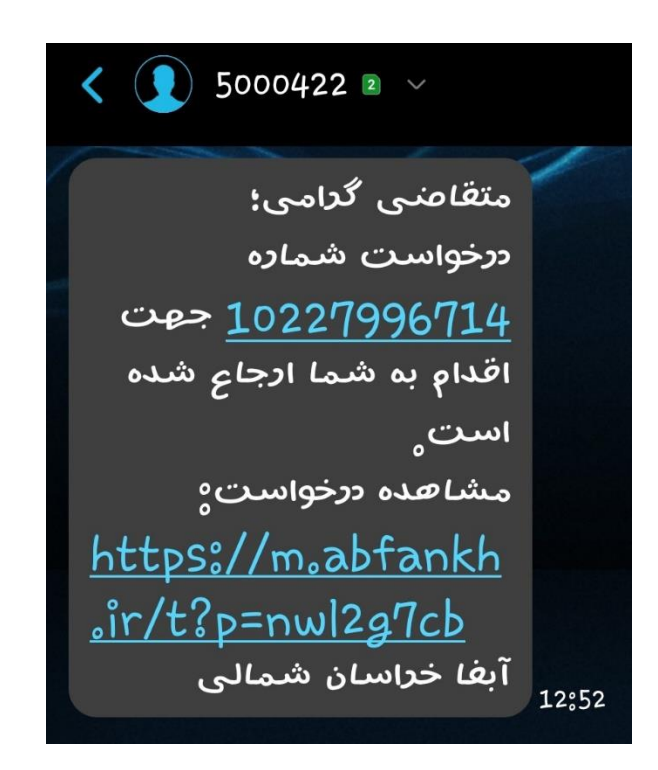

#### درخواستهای من

لیست درخواستهای ثبت شده

جستجو<mark>ی در</mark>خواست ها

جستجو در کل ستون ها

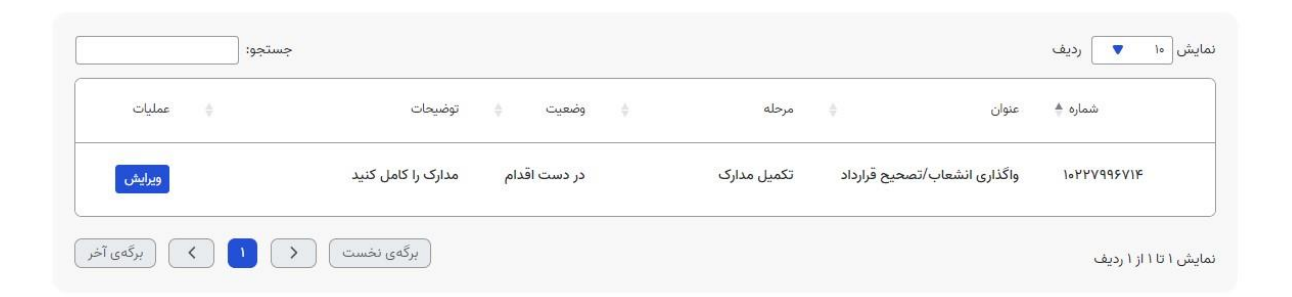

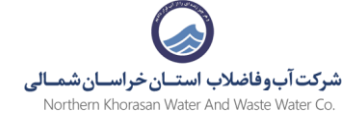

۱۲- در مواردی ممکن است مدارک ارسالی از طرف شما نیاز به اعتبارسنجی داشته باشد که در آن صورت پیغام مراجعه به دفاتر پیشخوان یا اداره آبفا نمایش داده می شود.

این مورد نیز از طریق پیامک به شما اطلاع رسانی می شود و در سامانه قابل مشاهد ه می باشد.

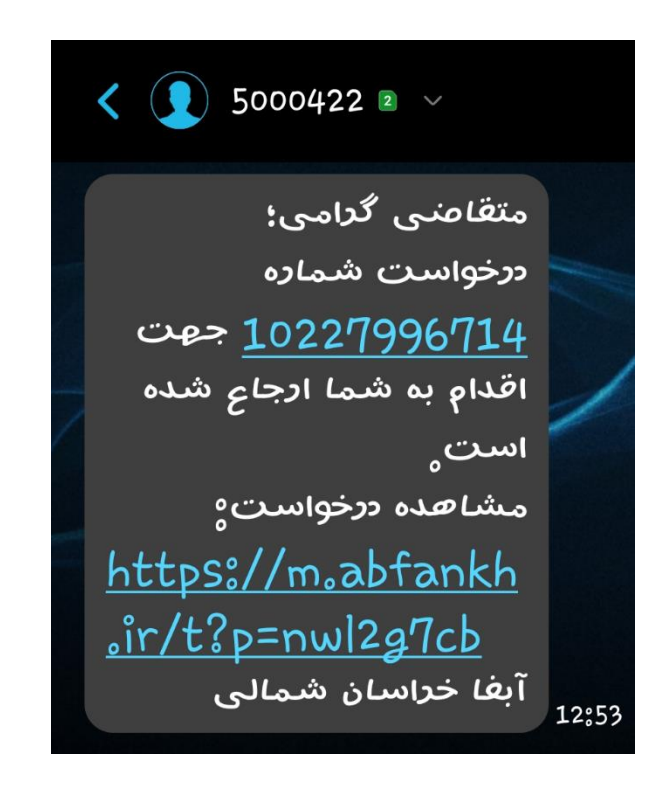

اطلاعات درخواست مدارک موردنیاز درخواست

#### توضيحات

لطفا مدارک خواسته شده را با دقت تهیه و سپس با مراجعه به اداره آبفا نسبت به ارائه مدارک جهت بارگذاری در سامانه اقدام شود.

| اطلاعات درخواست:             |               |
|------------------------------|---------------|
| مدارک موردتیاز (کسری مدارک): |               |
| مجوز حفاری                   |               |
| اطلاعات ملک:                 |               |
| ادرس ملک:                    | خيابان گلستان |
| کد نوسازی:                   |               |
| اطلاعات حفاری انشعاب آب:     |               |
| متراز آسفالت:                | ۲.            |
| متراز خاکی:                  | 8             |
| متراز موزاییک:               |               |

شرکت آبوفاضلاب استان خراسان شمالی Northern Khorasan Water And Waste Water Co.

۱۳ - پس از تایید مدارک صورتحساب صادر شده پیامک میگردد نسبت به پرداخت آن اقدام نمایید.

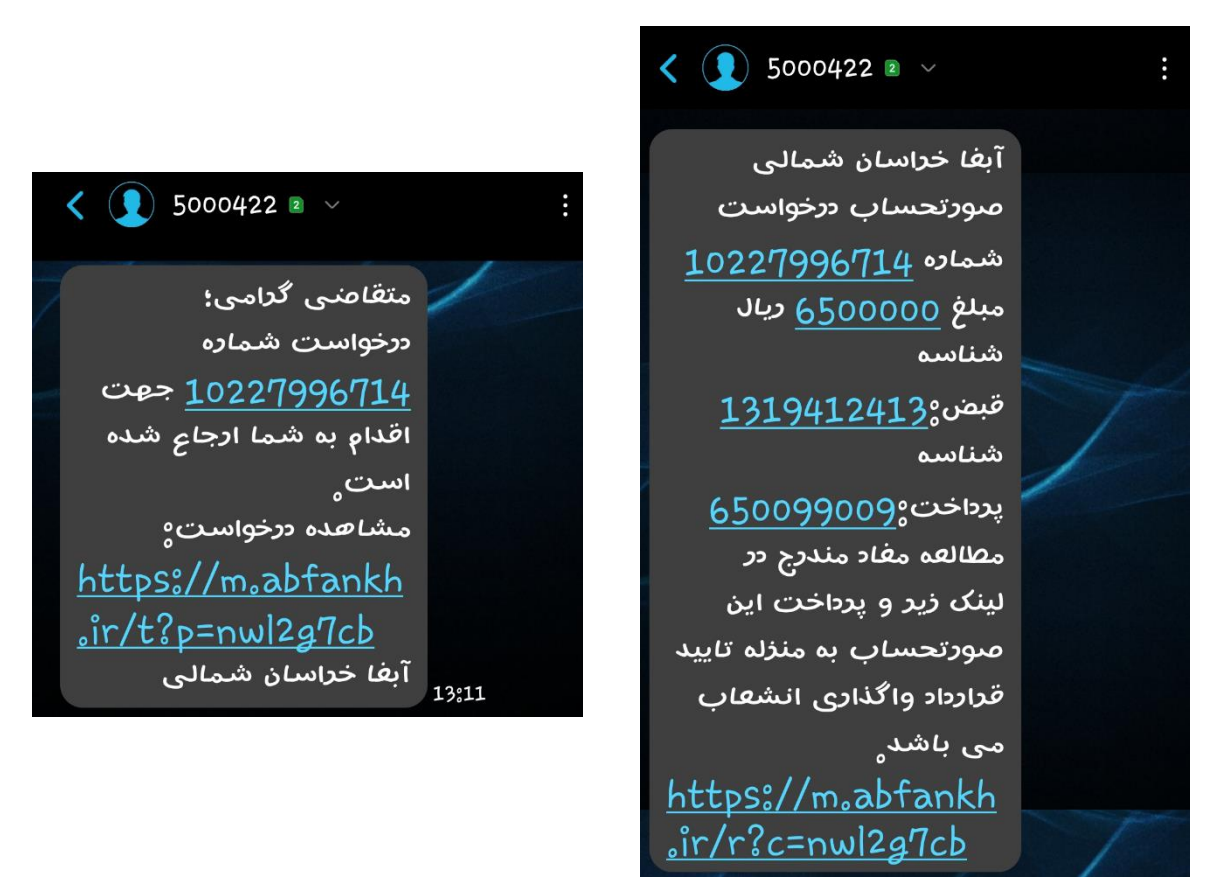

#### درخواستهای من

لیست درخوا<mark>ستهای</mark> ثبت شده

#### جستجو<mark>ی</mark> درخواست ها

جستجو در کل ستون ها

|           |    | جستجو:                  |               |            |   |                 |            |                    | ا 🔻 رديف         | نمایش |
|-----------|----|-------------------------|---------------|------------|---|-----------------|------------|--------------------|------------------|-------|
| عمليات    | ÷. | توضيحات                 | $\frac{1}{2}$ | وضعيت      | ÷ | مرحله           | ÷          | عنوان              | شماره ≑          |       |
| ويرايش    |    | صورتحساب را پرداخت کنید | ام            | در دست اقد |   | مشاهده صورتحساب | یح قرارداد | واگذاری انشعاب/تصح | 10444442112      |       |
| برگهی آخر | <  | ر برگەي نخست            |               |            |   |                 |            |                    | ۱ تا ۱ از ۱ ردیف | نمايش |

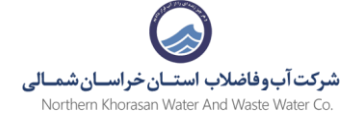

|                                            |                                     | اطلاعات درخواست                      |
|--------------------------------------------|-------------------------------------|--------------------------------------|
|                                            | آدرس ملک: <b>خیابان گلستان</b>      | نام متقاضی: محمد یزدانی              |
| مبلغ باقیمانده قابل پرداخت: ۶٬۵۰۰٬۰۰۰ ریال | جمع مبالغ پرداخت شده: • <b>ریال</b> | میلغ صورتحساب: <b>۶٫۵۰۰٬۰۹۱ ریال</b> |
|                                            |                                     | مهلت پرداخت:                         |
|                                            |                                     | 🖯 پرداخت صورتحساب صادرشده            |
| جستجو:                                     |                                     | نمایش 💿 ردیف                         |
| 🗍 مېلغ (ريال)                              |                                     | عنوان هزينه                          |
| ۲۴٫۷۲۵٫۰۰۰-                                |                                     | تخفيف امتياز آب جديد                 |
| ۲۴٬۷۲۵٬۰۰۰ ریال                            |                                     | حق امتياز آب جديد                    |
| ۶٫۵۰۰٫۰۹۱ ریال                             |                                     | حق نصب کنتور آب جدید                 |
| برگهی نخست 🔷 🌓 🗴 برگهی آخر                 |                                     | نمایش ۱ تا ۳ از ۳ ردیف               |

| لاعات درخواست                       |                                     |                                        |               |
|-------------------------------------|-------------------------------------|----------------------------------------|---------------|
| متقاضى <b>: محمد يزدانى</b>         | آدرس ملک: <b>خیابان گلستان</b>      |                                        |               |
| ز صورتحساب: ۶ <b>٫۵۰۰٫۰۹۱ ریال</b>  | جمع مبالغ پرداخت شده: <b>• ریال</b> | مبلغ باقیمانده قابل پرداخت: ••••       | ۶٫۵۰۰٫۰۰ ریال |
| ې پرداخت:                           |                                     |                                        |               |
| ∋ پرداخت صورتحساب صادرشده           |                                     |                                        |               |
| پرداخت صورتح                        | ساب ×                               |                                        |               |
| مبلغ: ۶٫۵۰۰٫۰۰۰ ریال<br>عنوان هزینه | شناسه قبض: ١٣١٩٤١٢٤١٣               | شناسه پرداخت: ۶۵۰۰۹۹۰۰۹                | ¢.            |
| تخفيف امتيار                        | انصراف                              | پرداخت بدهی با استفاده از کارتهای شتاب |               |
| حق امتياز آب جديد                   |                                     | ۲۴,۷۲۵,۰۰۰ ریال                        |               |
| حق نصب کنتور آب جدید                |                                     | ۶٫۵۰۰٫۰۹۱ ریال                         |               |
|                                     |                                     |                                        |               |

| تجارت الكثيروليك بإرسيان (تابير)<br>(سوانير دانغ)                                                                                               |                                          | St. and the first                                                                                                    |
|----------------------------------------------------------------------------------------------------|------------------------------------------|----------------------------------------------------------------------------------------------------|
| راهنمای استفاده از رمز پویا                                                                                                    |                                          |                                                                                                    |
| ارمزیوبا، رمز یک بار مصرفی است که به جای رمز دوم کارت است                                                                                       | شماره کارت                               | پرداخت اینترنتی تجارت الکترونیک پارسیان                                                                                                    |
| براساس دستورالعمل بانک مادرکننده کارت خود، نسبت به :<br>بدام نمایید                                                                             | (m) (*********************************** | مبلغ قابل پرداخت                                                                                                    |
| درام یویا را براساس روس اغلاقی از طرف یانک منادر کننده کار<br>نای زیر دریافت کنید                                                               | دى دى دى دى دى دى دى دى دى دى دى دى دى د | 6 200 000                                                                                                    |
| ا دریافت از طریق برنامه کاربردی بانک، اینترنت بانک و یا م                                                                                       | Jim / ala                                | 7,000,000                                                                                                    |
| ۲ دریافت از طریق کد USSD بانک مادرکننده کارت شما                                                                                                | کد امنیتی                                | ريال                                                                                                    |
| ۳ دریافت از طریق زدن دکمه "رمزیویا" در درگاه پرداخت ایا                                                                                         | al C 4 2 6 2 8                           | تم فروت اله المعاد مشتران الراو فاسالي                                                                                                    |
| س از دریافت رمز به یکی از روش های فوق، رمز رویای دریا<br>میین شده برای "رمز دوم" وارد نمایید و سیس مایغی اطلاعات                                | رمز دوم                                  | آلوس وت سليت https://white.iv                                                                                                    |
| راهنمای برداخت انحوه ورو                                                                                                    | 🏷 درخواست رمز پویا                       | $\mu_{T} g_{T} a_{T} \mu_{T} a_{T} a_{T$ |
| مشیری گراهی بازمین دارد. (۱۹۹۱ به درمانه پیدازی                                                                                                 | ابمیل (اختیاری) تلفن همراه(اختیاری)      | شماره ترسنان                                                                                                    |
| رسیان که با تدرس https://pecshaparak.ir شروع می شو<br>افواهشمند است چهت جلوگیری از سوء استفاده های ایند<br>ب خود را با آدرس مذکور مقایسه نمایید |                                          | علم:40                                                                                                    |
| الطفأ از صحت ناح فروشنده و حياج نعايش داده شده، اطع<br>ای جادگيری از افشای به کارت خدد جنی المقدس از صححه ا                                     | يردافت انمنزاف                           | اطلاعات تماس پشتیبانی ۲۳۱۸–۲۹۱                                                                                                    |
| نوابند<br>نوابند<br>19 ماریک ( میں 19 ماری طرح می سینداز با سیند                                                                                |                                          | كليه حقوق متعلق به شركت تجارت الكترونيگ وارسيان عن باشد.<br>له معارت از حقوق ورشندلان                                                                                                    |

۱۴- پس از پرداخت صورتحساب شماره اشتراک صادر شده و به کارشناس مربوطه جهت نصب انشعاب ارجاع خواهد شد .

| دریافت شدہ | آیدا خراسان شمالی<br>متقاض گرام، در دخواست شماره ۱۹۶۵/۱۹۶۲                                        | ۱۴۰۳/۰۳/۰۵-۰۸:۵۰:۳۰ | ۱۴۰۳/۰۳/۰۵-۰۸:۵۰:۰۷ |
|------------|---------------------------------------------------------------------------------------------------|---------------------|---------------------|
| 2          | پرداختی شما با موفقیت وصول و درخواست به منظور تأیید نهایی و اقدامات بعدی به واحد مربوطه ارجاع شد. |                     |                     |